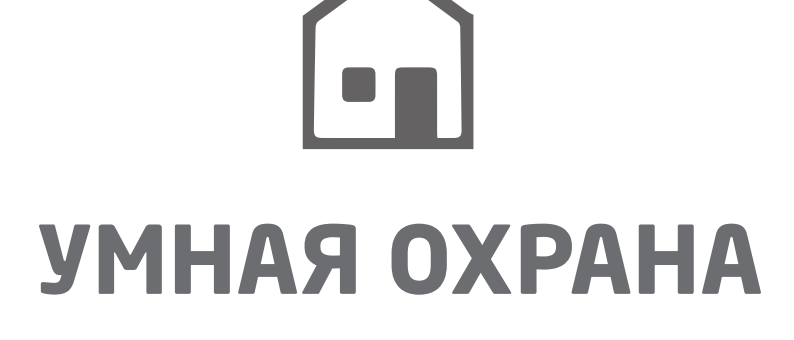

(((•)))

# руководство

ОБЗОР ООБЛАЧНОГО СЕРВЕРА УМНОЙ ОХРАНЫ ELDES

eldes

## СОДЕРЖАНИЕ

| 1. СОЗДАТЬ УЧЕТНУЮ ЗАПИСЬ ГЛАВНОГО АДМИНИСТРАТОРА | 4  |
|---------------------------------------------------|----|
| 2. УЧЕТНАЯ ЗАПИСЬ ГЛАВНОГО АДМИНИСТРАТОРА         | 6  |
| 2.1. Добавление, Удаление Устройства              | 6  |
| 2.2. Добавить, Удалить Администратора             | 9  |
| 2.3. Показать Устройство и Статус Лицензии        |    |
| 2.5. Управление Устроствами                       | 12 |
| 2.6. Передача Устройств На Другую Учетную Запись  | 13 |

Умная Охрана ELDES - это платформа, работающая на основе облачного сервера с понятным для пользователя графическим интерфейсом, предназначенная для управления и мониторинга состояния системы. Составные части Умной Охраны:

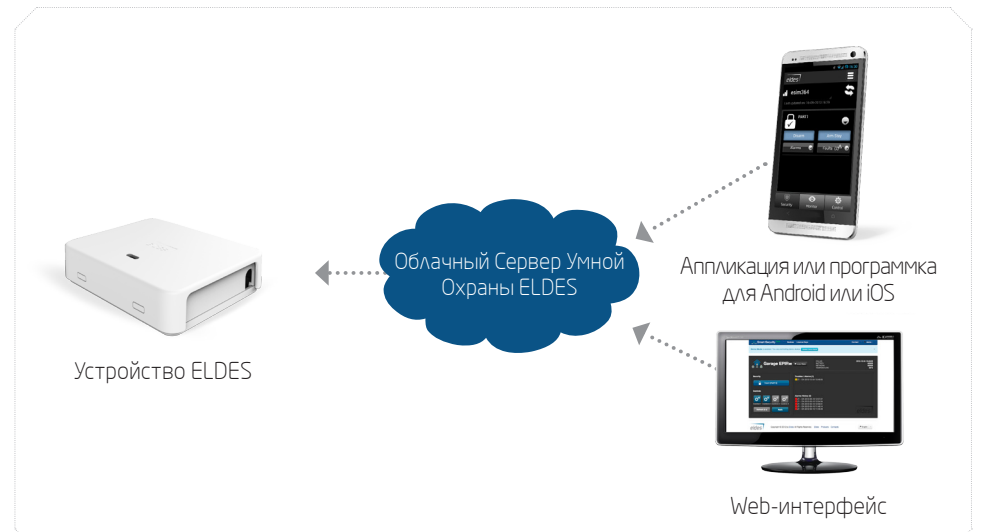

- Устройство ELDES Функцией Умной Охраны можно снабдить следующие устройства ELDES:
  - ESIM364
  - EPIR2
  - ESIM120
  - любое другое устройство ELDES по заказу
- Аппликации для андроида / виджеты или аппликации для iOS Графическим интерфейсом можно пользоваться при помощи специальной аппликации, разработанной для смартфонов на основе Android и iOS (iPad, iPhone).
- Web-интерфейс Умая Охрана ELDES дает доступ к конфигурации устройства (ESIM120) и администрированию пользователей. Все вышеупомянутые функции доступны через web-браузер.
- Облачный сервер Умной Охраны ELDES Сервер связывает все компоненты Умной Охраны ELDES между собой.

### Умная Охрана ELDES позволяет осуществлять следующие действия\*:

- Постановка/снятие системы с охраны
- Контроль ворот или любого другого электроустройства подключенного к выходу устройства ELDES
- Отображение ошибок и тревог системы
- Мониторинг уровня сигнала GSM, уровня заряда вспомогательной батареи и мониторинг температуры
- Конфигурация устройства ELDES

\* - в зависимости от используемого устройства ELDES. Для более подробной информации, пожалуйста обратитесь к руководству устройства ELDES.

#### Иерархия пользователей

| Дистр<br>: | ибьютор               |
|------------|-----------------------|
| ·          | Главный администратор |
|            | Администратор         |

## 1. СОЗДАТЬ УЧЕТНУЮ ЗАПИСЬ ГЛАВНОГО АДМИНИСТРАТОРА

Для того, чтобы начать использовать Умную Охрану ELDES, нужно создать учетную запись Главного Администратора. Это можно сделать следующим образом:

1. Откройте страничку http://security.eldes.lt и нажмите на кнопку Register.

| Login                     |          |
|---------------------------|----------|
| E-mail                    | Password |
| E-mail cannot be blank.   |          |
| Register   Lost Password? | LOGIN    |

 Введите необходимые данные в открывшемся разделе. Примите во внимание то, что для продолжения вам нужно будет принять Пользовательское Соглашение. После того, как вся необходимая информация введена в соответствующие поля, нажмите на кнопку REGISTER.

| Registra                           | ation           |
|------------------------------------|-----------------|
| Fields with * are required         |                 |
| E-mail *                           |                 |
| Password *                         |                 |
| Retype Password *                  |                 |
| *I agree to User Agree<br>REGISTER | iment and Notee |

4. Если все данные введены правильно, появится подтверждение успешной регистрации учетной записи.

|    | Thank you for your registration. Please check your email for account activation link.                                            |
|----|----------------------------------------------------------------------------------------------------|
|    | Eldes Smart Security                                                                                                    |
| 5. | Далее откройте свою электронную почту и найдите письмо, содержащее ссылку активации<br>учетной записи.                           |
|    | ELDES Smart Security                                                                                                    |
|    | Please activate your account                                                                                                    |
|    | Hello, testinis<br>Activate your account by clicking this link:                                                                  |
|    | ce65735196d2476a033e6164899b61dc/email/ mail.com.html                                                                            |
|    | Once you activate, you will have full access to your account and all future notifications will be<br>sent to this email address. |

6. После того, как вы активируете ученую запись, вы сможете подключиться к ней. Для того чтобы подключиться к учетной записи, откройте страничку http://security.eldes.lt и введите данные подключения.

| Login                     |          |
|---------------------------|----------|
| E-mail                    | Password |
| E-mail cannot be blank.   | ······   |
| Register   Lost Password? | LOGIN    |
|                           |          |

## 2. УЧЕТНАЯ ЗАПИСЬ ГЛАВНОГО АДМИНИСТРАТОРА

При помощи учетной записи Главного Администратора можно осуществлять следующие действия\*:

- Добавлять, удалять, просматривать, заменять и управлять устройствами
- Добавлять, удалять, просматривать, изменять учетные записи администраторов
- Присваивать устрйства учентым записям администраторов
- Осуществлять мониторинг уровня сигнала GSM, уровня заряда вспомогательной батареи и мониторинг температуры
- Передавать устройства на другие учетные записи главных администраторов
- Продливать лицензию устройств (получать лицензионный код)
- Конфигурировать устройства
- Управлять базой данных пользователей

\* - в зависимости от используемого устройства ELDES. Для более подробной информации, пожалуйста обратитесь к руководству устройства ELDES.

### 2.1. Добавление, Удаление Устройства

Для того, чтобы управлять устройством ELDES, вам нужно добавить устройства в вашу учетную запись. Это можно сделать следующим образом:

- Подключить питание устройства ELDES и инициировать соединение с сервером Умной Охраны ELDES при помощи программного обеспечения ELDES Configuration Tool. Для более подробной информации, пожалуйста обратитесь к разделу Помощь в программном обеспечении.
- 2. Подключитесь к вашей учетной записи Главного Администратора.
- 3. После подключения, вы будете перенаправлены в раздел Devices, предназначенный для управления устройствами ELDES. В данном разделе представлен список устройств ELDES связанных с вашей учетной записью и информация о каждом устройстве.
- 4. Сначала вам нужно добавить хотябы одно устройство ELDES. Чтобы добавить устройство, нажмите на кнопку **ADD DEVICE.**

|                       | Devices Administrators | Contact 🗳        |  |
|-----------------------|------------------------|------------------|--|
| Home / Manage Devices |                        | OPERATIONS       |  |
|                       |                        | 📰 Manage Devices |  |
| Manage De             | vices                  | + AddDevice      |  |
|                       |                        | ADD DEVICE       |  |

5. Введите всю необходимую информацию в следующем разделе. Также вы можете нажать на кнопку • рядом с необходимой записью чтобы получить подсказку по данной записи. После ввода всей необходимой информации нажмите на кнопку ADD DEVICE.

| Name *                   |                                                  |  |
|--------------------------|--------------------------------------------------|--|
|                          | 0                                                |  |
| Smart Security ID *      |                                                  |  |
|                          | 0                                                |  |
| Phone Number             |                                                  |  |
|                          | 0                                                |  |
| Note: This number is not | et automaticaly from device after SIM is changed |  |

6.После успешного добавления устройства, оно появится в разделе Devices, что даст возможность просматривать, управлять, заменять, передавать и удалять существующие устройства ELDES. По умолчанию, устройства добавленные в первый раз автоматически получают 6-месячный пробный период (временная лицензия), дающий полный полный контроль над устройством и доступ ко всем функциям Умной Охраны ELDES.

| Trial Licence Key for device |                                     | ×                           |
|------------------------------|-------------------------------------|-----------------------------|
| Manage                       | Devices                             |                             |
|                              |                                     | ADD DEVICE                  |
| Devices in Use               |                                     |                             |
| Sort by: imei                |                                     | Displaying 1-5 of 7 results |
| Summer House om              | re 🕨 🕨                              | <b>1</b> 🗄                  |
| Licence ID                   | 508                                 |                             |
| Imei                         | 012896001346383                     |                             |
| Model Name                   | UNKNOWN                             |                             |
| Phone Number                 | +37066232655 EDIT                   |                             |
| Firmware                     | Unknown                             |                             |
| Licence Type                 | Trial                               |                             |
| User Limit                   | 5                                   |                             |
| Activated at                 | 2013-09-19 11:28:02                 |                             |
| Valid Until                  | 2014-03-15 09:31:16 ADD TOP-UP CODE |                             |

7.После окончания пробной 6-месячной лицензии, некоторые функции и возможности управления устройстройством будут ограничены. Чтобы снова активировать все функции, вам придется приобрести лицензионный ключ у вашего дистрибьютора. Для более подробной информации, см. раздел 2.4. Показать Статус Лицензии и 2.5. Продлить Лицензию (Лицензионный Код).

#### Чтобы удалить устройство из вашей учетной записи:

- 1. Подключитесь к вашей учетной записи Главного Администратора.
- 2. После подключения вы будете перенаправлены в раздел Devices.
- 3. Нажмите на кнопку 🛍 рядом с устройством, чтобы его удалить.

| Manage         | Devices                             |     | ADD DEVICE                   |
|----------------|-------------------------------------|-----|------------------------------|
| Oevices in Use |                                     |     |                              |
|                |                                     |     | Displaying 1-2 of 2 results. |
| Sort by: imei  |                                     |     |                              |
| Gates Online   | 0                                   | 생 🕨 | 1 ± 0                        |
| Licence ID     | 508                                 |     |                              |
| Imei           | 861785003960287                     |     |                              |
| Model Name     | ESIM120                             |     |                              |
| Phone Number   | +37066232655 EDIT                   |     |                              |
| Firmware       | V21.04.00                           |     |                              |
| Licence Type   | Trial                               |     |                              |
| User Limit     | 5                                   |     |                              |
| Activated at   | 2013-09-19 15:35:28                 |     |                              |
| Valid Until    | 2014-03-18 15:35:28 ADD TOP-UP CODE |     |                              |

## 4. Устройство удалено

ПРИМЕЧАНИЕ:

В зависимости от IMEI номера, добавленное устройство ассоциируется либо с учетной записью ELDES либо с определенным дистрибьютором.

## 2.2. Добавить, Удалить Администратора

Администратор - учетная запись, которой предоставляются такие права как\*:

- Просматривать и управлять устройствами
- Следить за уровнем GSM сигнала, датой и временем, уровнем заряда вспомогательной батареи и получать оповещения о тревогах устройства
- Конфигурировать устройства
- Управлять базой данных пользователей

\* - в зависимости от используемого устройства ELDES. Для более подробной информации, пожалуйста обратитесь к руководству устройства ELDES.

Добавить учетную запись Администратора, которая будет связана с вашей учетной записью Главного Администратора можно следующим образом:

- 1. Подключитесь к вашей учетной записи Главного Администратора.
- 2. После подключения, откройте раздел Administrators и нажмите на кнопку ADD.

| Hame (Manage Adm | inistrate es  |            |        |             |    |
|------------------|---------------|------------|--------|-------------|----|
|                  | o Administ    | rators     |        |             |    |
| wanag            | e Auminist    | ιαίοι σ    |        |             |    |
| mail             | Registered at | Lest visit | Status | Assigned de | At |

- 3. Введите необходимую информацию в следующем разделе. Обратите внимание на то, что:
- Status:
  - Active Учетная запись активирована и готова к использованию.
  - Banned Учетная запись деактивирована и не может использоваться.
- Assigned Указывает, какое устройство ELDES будет доступно администратору.

# Add Administrator

| E-mail *   |              |  |
|------------|--------------|--|
| Password   |              |  |
| Status *   |              |  |
| Not active |              |  |
| Assigned   | Device Name  |  |
|            | Gates        |  |
|            | Summer House |  |

- 4. После ввода всей необходимой информации, нажмите на кнопку ADD.
- 5. Учетная запись администратора создана, а устройства присвоены.

примечание: На каждую учетную запись Главного Администратора приходится до 5 Администраторов.

Чтобы удалить учетную запись администратора:

- 1. Подключитесь к вашей учетной записи Главного Администратора.
- 2. После подключения, откройте раздел Administrators.
- 3. Нажмите н а кнопкут рядом с учетной записью администратора, чтобы его удалить.

| Home / Manage Administrators |               |            |        |                  |                                 |
|------------------------------|---------------|------------|--------|------------------|---------------------------------|
| Manage Adı                   | ministrato    | rs         |        |                  |                                 |
| _                            |               |            |        |                  |                                 |
| -                            |               |            |        |                  | ADD .                           |
| E-mail                       | Registered at | Last visit | Status | Assigned devices | ADD<br>Displaying 1-1 of 1 resi |
| E-mail                       | Registered at | Lest visit | Status | Assigned devices | ADD<br>Displaying 1-1 of 1 res  |

4. Учетная запись администратора удалена.

## 2.3. Показать Устройство и Статус Лицензии

Чтобы просмотреть информацию связанную с устройством :

- 1. Подключитесь к вашей учетной записи Главного Администратора.
- 2. После подключения вы будете перенаправлены в раздел **Devices**.
- В следующем окне вы можете просмотреть всю информацию, касательно ваших контроллируемых устройств:

| Summer House Offline                                                                                                    |                                                                                                    |            |          |   | ø        | 1.       | Û  |
|----------------------------------------------------------------------------------------------------|----------------------------------------------------------------------------------------------------|------------|----------|---|----------|----------|----|
| Imei 🖯                                                                                                    | 012896001346383                                                                                                    |            |          |   |          |          |    |
| Model Name                                                                                                    | ESIM364                                                                                                    |            |          |   |          |          |    |
| Phone Number 6                                                                                                    | Not Set EDIT                                                                                                    |            |          |   |          |          |    |
| Firmware 0                                                                                                    | V02.06.03 B                                                                                                    |            |          |   |          |          |    |
| Licence ID                                                                                                    | 266                                                                                                    |            |          |   |          |          |    |
| Licence Type <b>B</b>                                                                                                    | Paid                                                                                                    |            |          |   |          |          |    |
| Licence Activated At                                                                                                    | 2013-09-23 10:41:49                                                                                                    |            |          |   |          |          |    |
| Licence Valid Until                                                                                                    | 2014-09-23 10:41:49 ADD T                                                                                                    | DP-UP CODE |          |   |          |          |    |
|                                                                                                    |                                                                                                    |            |          |   |          |          |    |
| Gates Online                                                                                                    |                                                                                                    | 0          | 쌜        |   | ø        | £        | Ē  |
| Gates Online<br>Imei 🕄                                                                                                    | 861785003960287                                                                                                    | ¢          |          | Þ | ø        | <u>2</u> | Ē  |
| Gates Online<br>Imei <b>()</b><br>Model Name                                                                                                    | 861785003960287<br>ESIM120                                                                                                    | ¢          | *        | • | ø        | £        | Ē  |
| Gates Online<br>Imei đ<br>Model Name<br>Phone Number đ                                                                                            | 9 861785003960287<br>ESIM 120<br>9 +37068232655 Ерлт                                                                                                    | ٥          |          | • | ď        | <b>1</b> | Ū  |
| Gates Online<br>Imei đ<br>Model Name<br>Phone Number đ<br>Firmware đ                                                                              | <ul> <li>B61785003960287</li> <li>ESIM120</li> <li>+37066232655 £DT</li> <li>V21.04.00</li> </ul>                                                                     | ¢          | **       | • | ¢        | <u></u>  | Ē  |
| Gates Online<br>Imei @<br>Model Name<br>Phone Number @<br>Firmware @<br>Licence ID                                                                | <ul> <li>B61785003960287</li> <li>ESIM120</li> <li>+37066232655 EDT</li> <li>V21.04.00</li> <li>264</li> </ul>                                                        | ¢          | **       | • | <b>S</b> | <b>±</b> | ۵. |
| Gates Online<br>Imei ()<br>Model Name<br>Phone Number ()<br>Firmware ()<br>Licence ID<br>Licence Type ()                                          | <ul> <li>B61785003960287</li> <li>ESIM120</li> <li>437066232655 EDT</li> <li>V21.04.00</li> <li>264</li> <li>Trial</li> </ul>                                         | ¢          | 88<br>   | • | 9        | <b>±</b> | Ē  |
| Gates Online<br>Imei @<br>Model Name<br>Phone Number @<br>Firmware @<br>Licence ID<br>Licence Type @<br>Gate User Limit @                         | <ul> <li>B61785003960287</li> <li>ESIM120</li> <li>437068232655 EDT</li> <li>V21.04.00</li> <li>264</li> <li>Trial</li> <li>5</li> </ul>                              | ¢          | <b>8</b> | • | •        | <b>土</b> | Ū. |
| Gates Online<br>Imei @<br>Model Name<br>Phone Number @<br>Firmware @<br>Licence ID<br>Licence Type @<br>Gate User Limit @<br>Licence Activated At | <ul> <li>B61785003960287</li> <li>ESIM120</li> <li>437066232655 EDT</li> <li>V21.04.00</li> <li>264</li> <li>Trial</li> <li>5</li> <li>2013-09-19 15.35:28</li> </ul> | ¢          |          | • | •        | £        |    |

- Online / Offline Статус подключения устройства.
- License ID Уникальный номер, автоматически присваеваемый каждой лицензии устройства ELDES.
- Imei Уникальный кодовый номер GSM модуля, встроенного в устройство ELDES. В зависимости от IMEI номера, добавленное устройство ассоциируется либо с учетной записью ELDES либо с определенным дистрибьютором.
- Model Name Название модели устрофства ELDES.
- Phone Number Телефонынй номер SIM карты устроства ELDES.
- Firmware Номер версии прошивки, установленной в устройстве ELDES.
- License Type Типы лицензии бывают следующими:
  - Trial 6-месячный пробный период при подключении устройства впервые.
  - **Paid** Преиод с установленной продолжительностью получаемый при покупке лицензионного кода, дающий полный контроль над устройством.
  - Expired Trial Указывает что управление устройством ограничено и нужно приобрести новый лицензионный код для возобновления управления устройством.
  - Expired Paid -Указывает что управление устройством ограничено и нужно приобрести новый лицензионный код для возобновления управления устройством.
- Gate User Limit\* Колличество пользователей, которым заведует определенный администратор (-ы).
- Activated at Дата и время активации лицензии.
- Valid Until срок истечения лицензии.
- \* только для ESIM120.

## 2.4. Продлить Лицензию

После окончания пробной 6-месячной лицензии, функции управления вашим устройством будут ограничены. Снять ограничения можнос ледующим образом:

- 1. Свяжитесь с вашим дистрибьютором и получите лицензионный ключ.
- 2. После полученяи ключа, подключитесь к вашей учетной записи Главного Администратора. После подключения вы будете перенаправлены в раздел Devices.
- З. Нажмите на кнопку ADD TOP-UP CODE рядом с необходимым устройством.
- 4. В следующем разделе, введите лицензионный ключ и нажмите на кнопку SUBMIT CODE.

| Insert Top-Up | Code |  |  |  |  |  |
|---------------|------|--|--|--|--|--|
| Top-Up Code * |      |  |  |  |  |  |
|               |      |  |  |  |  |  |
| SUBMIT CODE   |      |  |  |  |  |  |
|               |      |  |  |  |  |  |

#### 5. Для продолжения, нажмите на кнопку **CONFIRM**.

| ummer House | - Confirm         | Top-Up Code |
|-------------|-------------------|-------------|
| Code        | FPPC E            | IDXZ        |
| User Limit  | 5                 |             |
| Months      | 12                |             |
| Valid Until | 2014-09-23 10:41: | 41          |
| CONFIRM     |                   |             |
|             |                   |             |

6. Лицензия устройства продлена, все функции управления разблокированы.

#### 2.5. Управление Устроствами

- 1. Подключитесь к вашей учетной записи Главного Администратора.
- 2. После подключения вы будете перенаправлены в раздел Devices.
- 3. Нажмите на кнопку 🕨 рядом с необходимым устройством.

| Manage         | Devices                    | i         |   |   |       | ADD DEVICE             |
|----------------|----------------------------|-----------|---|---|-------|------------------------|
| Devices in Use |                            |           |   |   |       |                        |
|                |                            |           |   |   | Displ | aying 1-2 of 2 results |
| Gates Online   |                            | 0         | * | • | 1     | ± 🗉                    |
| Licence ID     | 508                        |           |   |   |       |                        |
| Imei           | 861785003960287            |           |   |   |       |                        |
| Model Name     | ESIM120                    |           |   |   |       |                        |
| Phone Number   | +37066232655 EDIT          |           |   |   |       |                        |
| Firmware       | V21.04.00                  |           |   |   |       |                        |
| Licence Type   | Trial                      |           |   |   |       |                        |
| User Limit     | 5                          |           |   |   |       |                        |
| Activated at   | 2013-09-19 15:35:28        |           |   |   |       |                        |
| Valid Until    | 2014-03-18 15:35:28 ADD TO | P-UP CODE |   |   |       |                        |
|                |                            |           |   |   |       |                        |

4. В следующем окне, вы сможете осуществлять мониторинг уровня GSM сигнала.ю просматривать тревоги и другую похожую информацию, а также контроллировать ваше устройство ELDES или электроустройство, подключенное к выходу устройства ELDES.

| Summer House                                                                                                    | ONLINE<br>BATTERY<br>NETWORK<br>TEMPERATURE                                                                                                    | 2013-09-20 13:47:35<br>GCOD<br>GCOD<br>−℃ |
|----------------------------------------------------------------------------------------------------|----------------------------------------------------------------------------------------------------|-------------------------------------------|
| Security Troubles /<br>Disam [PART1]  Troubles /<br>Troubles /<br>Trouble | Alarms (4)<br>Itune eansor la deconnected or broken<br>IZonel 2013-08-20 13.47.35<br>IZonel 2013-08-20 13.47.35<br>IZonel3.2013-08-20 13.47.35 |                                           |
| Controll  Controll  Contro                                                                                                    | <b>ory (0)</b><br>725ml 2011-09-2011 4736<br>725ml 2013-09-2013 4738<br>725ml 2013-09-2013 4738                                                | eldes                                     |

## 2.6. Передача Устройств На Другую Учетную Запись

В некоторых случаях, когда устройство не хочется удалять из учетной записи и добавлять заново, его можно передать на другую учетную запись администратора. Это можно сделать следующим образом:

- 1. Подключитесь к вашей учетной записи Главного Администратора.
- 2. После подключения вы будете перенаправлены в раздел Devices.
- 3. Нажмите на кнопку 🎿 рядом с устройством которое нужно передать на другую учетную запись.

| Manage           | Devices                             | ADD DEVICE              |
|------------------|-------------------------------------|-------------------------|
| O Devices in Use |                                     |                         |
|                  | Dispi                               | aying 1-2 of 2 results. |
| Sort by: imei    |                                     |                         |
| Gates Online     | 0 ¥ ► 🗡                             | ± 🗊                     |
| Licence ID       | 508                                 |                         |
| Imei             | 861785003960287                     |                         |
| Model Name       | ESIM120                             |                         |
| Phone Number     | +37086232655 EDIT                   |                         |
| Firmware         | V21.04.00                           |                         |
| Licence Type     | Trial                               |                         |
| User Limit       | 5                                   |                         |
| Activated at     | 2013-09-19 15:35:28                 |                         |
| Valid Until      | 2014-03-18 15:35:28 ADD TOP-UP CODE |                         |

 В следующем разделе, заполните всю необходимую информацию и нажмите на кнопку SEND MIGRATION REQUEST.

| Summer House                                               |                                    |                        |
|------------------------------------------------------------|------------------------------------|------------------------|
| Licence ID                                                 | 506                                |                        |
| Imei                                                       | 012896001346383                    |                        |
| Model Name                                                 | ESIM364                            |                        |
| Phone Number                                               | +37066232655                       |                        |
| Firmware                                                   | V02.06.03 B                        |                        |
| Licence Type                                               | Trial                              |                        |
| User Limit                                                 | 5                                  |                        |
| Activated at                                               | 2013-09-19 11:28:02                |                        |
| Valid Until                                                | 2014-08-15 09:31:16                |                        |
| e-mail of Smart Security ac<br>Additional message for regi | pient                              |                        |
|                                                            |                                    |                        |
| Send device migration r                                    | equest and instructions to another | SEND MIGRATION REQUEST |

5. Теперь, владелец другой учетной записи Главного Администратора должен проверить электронную почту, и найти письмо с ссылкой для активации. Если вам пренадлежит учетная запись на которую передается устройство, и вы используете один и тот же компьютер, пожалуйста выйдите из старой учетной записи перед тем, как пройти по ссылке активации.

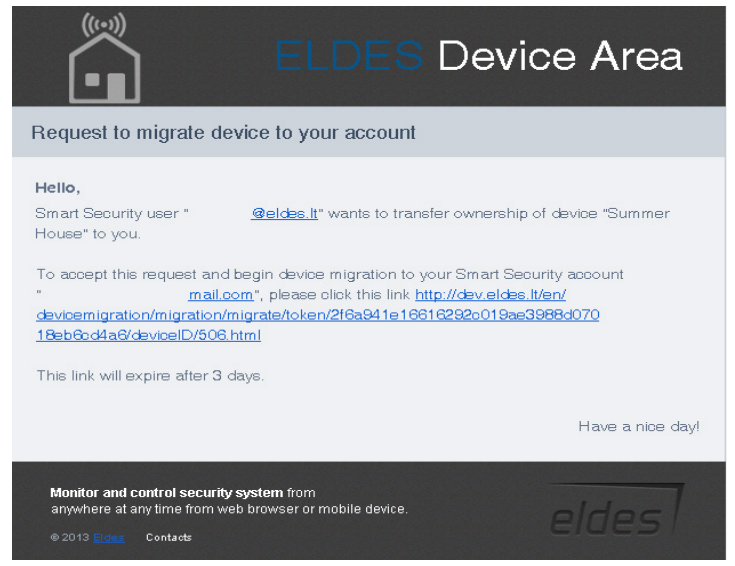

6. После того, как пользователь пройдет по ссылке, он будет перенаправлен на страничку http://security.eldes.lt и должен будет подключиться к учетной записи Главного Администратора.

| Login                     |          |  |
|---------------------------|----------|--|
| E-mail                    | Password |  |
| E-mail cannot be blank.   |          |  |
| Register   Lost Password? | LOGIN    |  |

7.В следующем окне появится запрос на передачу устройства. Его можно подтвердить, нажав на кнопку **MIGRATE** или отклонить, нажав на кнопку **CANCEL.** 

| Summer House |                     |  |
|--------------|---------------------|--|
| Licence ID   | 507                 |  |
| Imei         | 012896001346383     |  |
| Model Name   | ESIM364             |  |
| Phone Number | +37066232655        |  |
| Firmware     | V02.06.03 B         |  |
| Licence Type | Trial               |  |
| User Limit   | 5                   |  |
| Activated at | 2013-09-19 14:42:46 |  |
| Valid Until  | 2014-03-15 09:31:16 |  |

8. Если запрос подтверждается, устройство мигрирует на новую учетную запись Главного Администратора.

eldes